# HP ATP - FlexNetwork Solutions V3 OFFICIAL CERTIFICATION STUDY GUIDE (EXAMS HP0-Y52 AND HP2-Z37)

**First Edition** 

**Miriam Allred** 

HPE Press 660 4th Street, #802 San Francisco, CA 94107

#### HP ATP - FlexNetwork Solutions V3 Official Certification Study Guide (Exams HP0-Y52 and HP2-Z37) Miriam Allred

© 2015 Hewlett Packard Enterprise Development LP.

Published by:

Hewlett Packard Enterprise Press 660 4th Street, #802 San Francisco, CA 94107

All rights reserved. No part of this book may be reproduced or transmitted in any form or by any means, electronic or mechanical, including photocopying, recording, or by any information storage and retrieval system, without written permission from the publisher, except for the inclusion of brief quotations in a review.

ISBN: 978-942741-20-6

Printed in Mexico

#### WARNING AND DISCLAIMER

This book provides information about the topics covered in the Applying HP FlexNetwork Fundamentals (HP0-Y52) certification exam. Every effort has been made to make this book as complete and as accurate as possible, but no warranty or fitness is implied.

The information is provided on an "as is" basis. The author, and Hewlett Packard Enterprise Press, shall have neither liability nor responsibility to any person or entity with respect to any loss or damages arising from the information contained in this book or from the use of the discs or programs that may accompany it.

The opinions expressed in this book belong to the author and are not necessarily those of Hewlett Packard Enterprise Press.

Note: Books and courses developed prior to the Hewlett-Packard Company separation contain branding, logos, web page links, and other elements/information that has not been updated for each HP Inc. and Hewlett Packard Enterprise. The general knowledge and skills are still considered of value to HP Inc. and Hewlett Packard Enterprise employees (partners/customers) respectively, so these legacy materials are being made available here. Plans are in place for updating the most highly-used content for each HP Inc. and Hewlett Packard Enterprise.

#### TRADEMARK ACKNOWLEDGEMENTS

All third-party trademarks contained herein are the property of their respective owner(s).

#### **GOVERNMENT AND EDUCATION SALES**

This publisher offers discounts on this book when ordered in quantity for bulk purchases, which may include electronic versions. For more information, please contact U.S. Government and Education Sales 1-855-447-2665 or email sales@hpepressbooks.com.

## **Feedback Information**

At HPE Press, our goal is to create in-depth reference books of the best quality and value. Each book is crafted with care and precision, undergoing rigorous development that involves the expertise of members from the professional technical community.

Readers' feedback is a continuation of the process. If you have any comments regarding how we could improve the quality of this book, or otherwise alter it to better suit your needs, you can contact us through email at hpepress@epac.com. Please make sure to include the book title and ISBN in your message.

We appreciate your feedback.

Publisher: Hewlett Packard Enterprise Press

HPE Contributors: Wim Groeneveld, Craig Maxwell, Björn Meyer, Don McCracken, Gerhard Roets

HPE Press Program Manager: Michael Bishop

## About the Author

Miriam Allred has spent the last ten years configuring, testing, and troubleshooting HP wired and wireless networks. Miriam combines this wide range of technical expertise with pedagogy and instructional design training, allowing her to create technical training courses for both advanced and entry-level networking professionals. Miriam Allred has a Masters degree from Cleveland State University and a Bachelors degree from Brigham Young University.

## Introduction

This book helps you study for the Applying HP FlexNetwork Fundamentals (HP0-Y52) exam and the HP2-Z37 fast track exam to achieve the HP ATP FlexNetwork Solutions V3 certification. The certification validates that you have the networking skills and expertise to design, implement and manage the modern network, based on the HP FlexNetwork Architecture, for small to mid-size businesses. It also verifies that you understand the converged infrastructure strategy including network virtualization with HP's Intelligent Resilient Framework (IRF).

Areas of study include the ability to:

- Perform basic configuration, access security and setup on HP switches.
- Configure Layer 2 technologies such as STP, Link Aggregation and VLANs
- Configure basic IP Routing with static and dynamic routing technologies (OSPF)
- Manage and monitor networks with HP IMC network management software

## Interactive Embedded Aurasma Links and Videos

Hewlett Packard Enterprise Partner Ready Certification and Learning is driving innovation across our portfolio of technologies to enhance the way you learn. HP Partner Ready Certification has formed a partnership with Aurasma to provide embedded digital content as an additional benefit for customers who purchase this study guide.

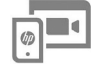

Throughout this study guide you will see the **HPERPENDE** icon, which indicates that additional digital content is available to you. To view this digital content, you have to download the HP ExpertOne app, powered by Aurasma, open the app and point the viewfinder at the page wherever you see this icon **\_\_\_\_\_** to launch your extra content.

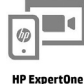

Note that the app is currently called HP ExpertOne, and may be renamed to HPE Partner Ready in the future.

## **Certification and Learning**

Hewlett Packard Enterprise Partner Ready Certification and Learning provides end-to-end continuous learning programs and professional certifications that can help you open doors and succeed in the New Style of Business. We provide:

- continuous learning activities and job-role based learning plans to help you keep pace with the demands of the dynamic, fast paced IT industry;
- professional sales and technical training and certifications to give you the critical skills needed to design, manage and implement the most sought-after IT disciplines; and
- training to help you navigate and seize opportunities within the top IT transformation areas that enable business advantage today.

As a Partner Ready Certification and Learning certified member, your skills, knowledge, and real-world experience are recognized and valued in the marketplace. To continue your professional and career growth, you have access to our large HPE community of world-class IT professionals, trend-makers and decision-makers. Share ideas, best practices, business insights, and challenges as you gain professional connections globally.

To learn more about HPE Partner Ready Certification and Learning, please visit http://certification-learning.hpe.com

## Audience

This book is designed for presales solution architects, consultants, installation technicians and other IT professionals involved in supporting HPE networking solutions and products.

## **Minimum Qualifications**

To pass the Applying HP FlexNetwork Fundamentals (HP0-Y52) you should have at least a year of experience in designing small and medium-sized networks with intermediate switching, basic routing and wireless technologies. Exams are based on an assumed level of industry standard knowledge that may be gained from training, hands-on experience, or other prerequisites.

## **Relevant Certifications**

After you pass the exam, your achievement may be applicable toward more than one certification. To determine which certifications can be credited with this achievement, log in to The Learning Center and view the certifications listed on the exam's More Details tab. You might be on your way to achieving additional certifications.

## Preparing for the HPO-Y52 Exam

This self-study guide does not guarantee that you will have all the knowledge you need to pass the exam. It is expected that you will also draw on real-world experience and would benefit from completing the hands-on lab activities provided in the instructor-led training.

## **Recommended Training**

Recommended training to prepare for each exam is accessible from the exam's page in The Learning Center. See the exam attachment, "Supporting courses," to view and register for the courses.

## **Obtain Hands-on Experience**

You are not required to take the recommended, supported courses, and completion of training does not guarantee that you will pass the exams. Hewlett Packard Enterprise strongly recommends a combination of training, thorough review of courseware and additional study references, and sufficient on-the-job experience prior to taking an exam.

## **Exam Registration**

To register for an exam, go to http://certification-learning.hpe.com/tr/certification/learn\_more\_about\_exams.html

# CONTENTS

| Int | roduction                                             | 1  |
|-----|-------------------------------------------------------|----|
|     | Concepts covered in this study guide                  | 1  |
|     | Augmented Realitywhat's in it for you?                | 1  |
|     | Example configurations                                | 2  |
|     |                                                       |    |
| 1   | Introduction to HP Networking                         | 5  |
|     | HP FlexNetwork architecture overview                  | 5  |
|     | HP FlexFabric                                         | 6  |
|     | HP FlexCampus                                         | 6  |
|     | HP FlexBranch                                         | 7  |
|     | HP data center solutions                              | 7  |
|     | Access layer                                          | 8  |
|     | HP Converged Campus solutions                         | 11 |
|     | Answers                                               | 12 |
|     | Access layer                                          | 12 |
|     | Core layer                                            | 14 |
|     | HP branch solutions                                   | 15 |
|     | WAN edge                                              | 16 |
|     | Access layer                                          | 17 |
|     | Services modules                                      | 17 |
|     | HP Intelligent Management Center (IMC)                | 17 |
|     | HP simplifies network designs                         | 19 |
|     | HP leads in SDN                                       | 20 |
|     | HP provides SDN solutions now                         | 21 |
|     | Summary                                               | 22 |
|     |                                                       |    |
| 2   | Basic Switch Setup                                    | 23 |
|     | Out-of-band management                                | 23 |
|     | ProVision CLI contexts                                | 24 |
|     | Comware CLI views (contexts)                          | 26 |
|     | Help keys                                             | 27 |
|     | Accessing HP ProVision switch interfaces              | 28 |
|     | Accessing HP Comware switch interfaces                | 29 |
|     | Creating a range of interfaces on HP Comware switches | 29 |
|     | Creating a port group on HP Comware switches          | 30 |

| Completing basic contiguration tasks                                                                                                    |                                                                                                    |
|----------------------------------------------------------------------------------------------------|----------------------------------------------------------------------------------------------------|
| Return HP switches to factory default settings                                                                                                    |                                                                                                    |
| Configure a hostname or sysname                                                                                                    |                                                                                                    |
| Disable and enable interfaces                                                                                                    | 35                                                                                                    |
| Practice using CLI help commands                                                                                                    |                                                                                                    |
| Save configuration settings                                                                                                    |                                                                                                    |
| View commands previously executed on the switch                                                                                                    |                                                                                                    |
| Turn off messages that display in the HP Comware CLI                                                                                                    | 40                                                                                                    |
| Access other management interfaces on HP switches                                                                                                    |                                                                                                    |
| Learning check 1                                                                                                    | 41                                                                                                    |
| Answers to learning check 1                                                                                                    |                                                                                                    |
| Link Layer Discovery Protocol (LLDP)                                                                                                    | 43                                                                                                    |
| Questions                                                                                                    | 43                                                                                                    |
| Answers                                                                                                    |                                                                                                    |
| Assign IP addresses to switches                                                                                                    | 44                                                                                                    |
| Configuring IP addresses on switches                                                                                                    |                                                                                                    |
| Verify connectivity                                                                                                    |                                                                                                    |
| Summary                                                                                                    | 51                                                                                                    |
| Learning check 2                                                                                                    |                                                                                                    |
| Answers to learning check 2                                                                                                    | 53                                                                                                    |
|                                                                                                    |                                                                                                    |
| Protecting Management Access                                                                                                    | 55                                                                                                    |
| Protecting Management Access                                                                                                    | 55                                                                                                    |
| Protecting Management Access                                                                                                    | <b>55</b>                                                                                                    |
| Protecting Management Access<br>In-band management<br>Comparing in-band and out-of-band management                                                                                                    | <b>55</b><br>55<br>56                                                                                                    |
| Protecting Management Access<br>In-band management<br>Comparing in-band and out-of-band management<br>Control access to HP ProVision switches                                                                                                    | <b>55</b><br>55<br>56<br>57                                                                                                    |
| Protecting Management Access<br>In-band management<br>Comparing in-band and out-of-band management<br>Control access to HP ProVision switches<br>Operator and manager roles<br>Access an HP ProVision switch through a Telest session                                                                                                    | <b>55</b><br>56<br>57<br>57                                                                                                    |
| Protecting Management Access<br>In-band management<br>Comparing in-band and out-of-band management<br>Control access to HP ProVision switches<br>Operator and manager roles<br>Access an HP ProVision switch through a Telnet session                                                                                                    | 55<br>56<br>56<br>57<br>57<br>57<br>57                                                                                                  |
| Protecting Management Access<br>In-band management<br>Comparing in-band and out-of-band management<br>Control access to HP ProVision switches<br>Operator and manager roles<br>Access an HP ProVision switch through a Telnet session<br>Configure local passwords<br>Remove the manager or operator password                                                                                                    | <b>55</b><br>56<br>57<br>57<br>57<br>57<br>57                                                                                           |
| Protecting Management Access<br>In-band management<br>Comparing in-band and out-of-band management<br>Control access to HP ProVision switches<br>Operator and manager roles<br>Access an HP ProVision switch through a Telnet session<br>Configure local passwords<br>Remove the manager or operator password<br>Understand where local credentials are saved                                                                                                    | <b>55</b><br>56<br>57<br>57<br>57<br>57<br>59<br>                                                                                       |
| Protecting Management Access<br>In-band management<br>Comparing in-band and out-of-band management.<br>Control access to HP ProVision switches<br>Operator and manager roles<br>Access an HP ProVision switch through a Telnet session.<br>Configure local passwords.<br>Remove the manager or operator password<br>Understand where local credentials are saved.<br>Controlling access to HP Comware switches                                                                                                    | <b>55</b><br>56<br>57<br>57<br>57<br>57<br>57<br>                                                                                       |
| Protecting Management Access<br>In-band management<br>Comparing in-band and out-of-band management.<br>Control access to HP ProVision switches<br>Operator and manager roles<br>Access an HP ProVision switch through a Telnet session.<br>Configure local passwords.<br>Remove the manager or operator password<br>Understand where local credentials are saved.<br>Controlling access to HP Comware switches<br>Privileges.                                                                                                    | 55<br>56<br>57<br>57<br>57<br>57<br>57<br>61<br>61                                                                                      |
| Protecting Management Access<br>In-band management<br>Comparing in-band and out-of-band management.<br>Control access to HP ProVision switches<br>Operator and manager roles<br>Access an HP ProVision switch through a Telnet session.<br>Configure local passwords.<br>Remove the manager or operator password.<br>Understand where local credentials are saved.<br>Controlling access to HP Comware switches<br>Privileges.<br>User interfaces.                                                                                                    | <b>55</b><br>56<br>57<br>57<br>57<br>57<br>59<br>60<br>61<br>61<br>61                                                                   |
| Protecting Management Access<br>In-band management<br>Comparing in-band and out-of-band management.<br>Control access to HP ProVision switches<br>Operator and manager roles<br>Access an HP ProVision switch through a Telnet session.<br>Configure local passwords.<br>Remove the manager or operator password<br>Understand where local credentials are saved.<br>Controlling access to HP Comware switches<br>Privileges.<br>User interfaces.<br>Restricting access with passwords.                                                                                                    | <b>55</b><br>56<br>57<br>57<br>57<br>57<br>57<br>61<br>61<br>61<br>61<br>61                                                             |
| Protecting Management Access<br>In-band management<br>Comparing in-band and out-of-band management.<br>Control access to HP ProVision switches<br>Operator and manager roles<br>Access an HP ProVision switch through a Telnet session.<br>Configure local passwords.<br>Remove the manager or operator password.<br>Understand where local credentials are saved.<br>Controlling access to HP Comware switches<br>Privileges.<br>User interfaces.<br>Restricting access with passwords.                                                                                                    | <b>55</b><br>56<br>57<br>57<br>57<br>57<br>60<br>61<br>61<br>61<br>63<br>63                                                             |
| Protecting Management Access<br>In-band management<br>Comparing in-band and out-of-band management.<br>Control access to HP ProVision switches<br>Operator and manager roles<br>Access an HP ProVision switch through a Telnet session.<br>Configure local passwords.<br>Remove the manager or operator password<br>Understand where local credentials are saved.<br>Controlling access to HP Comware switches<br>Privileges.<br>User interfaces.<br>Restricting access with passwords.<br>Learning check 1.                                                                                                    | <b>55</b><br>56<br>57<br>57<br>57<br>57<br>57<br>60<br>61<br>61<br>61<br>61<br>63<br>66                                                 |
| Protecting Management Access<br>In-band management<br>Comparing in-band and out-of-band management.<br>Control access to HP ProVision switches<br>Operator and manager roles<br>Access an HP ProVision switch through a Telnet session.<br>Configure local passwords.<br>Remove the manager or operator password.<br>Understand where local credentials are saved.<br>Controlling access to HP Comware switches<br>Privileges.<br>User interfaces.<br>Restricting access with passwords.<br>Learning check 1.<br>Answers to learning check 1.<br>HP Comware: Change the privilege level.                                                               | <b>55</b><br>55<br>57<br>57<br>57<br>57<br>57<br>59<br>60<br>61<br>61<br>61<br>63<br>63<br>63<br>64<br>63<br>66<br>67<br>68             |
| Protecting Management Access   In-band management   Comparing in-band and out-of-band management.   Control access to HP ProVision switches   Operator and manager roles   Access an HP ProVision switch through a Telnet session.   Configure local passwords.   Remove the manager or operator password.   Understand where local credentials are saved.   Controlling access to HP Comware switches   Privileges.   User interfaces.   Restricting access with passwords.   Learning check 1.   Answers to learning check 1.   HP Comware: Change the privilege level                                                                               | <b>55</b><br>55<br>57<br>57<br>57<br>57<br>57<br>57<br>60<br>61<br>61<br>61<br>62<br>63<br>63<br>64<br>63<br>64<br>67<br>68<br>69       |
| Protecting Management Access   In-band management   Comparing in-band and out-of-band management.   Control access to HP ProVision switches   Operator and manager roles   Access an HP ProVision switch through a Telnet session.   Configure local passwords.   Remove the manager or operator password.   Understand where local credentials are saved.   Controlling access to HP Comware switches   Privileges.   User interfaces.   Restricting access with passwords.   Learning check 1   HP Comware: Change the privilege level   Super passwords versus other credentials.   Use super passwords to permit managers to raise their privilege | <b>55</b><br>56<br>57<br>57<br>57<br>57<br>57<br>57<br>60<br>60<br>61<br>61<br>62<br>63<br>63<br>64<br>63<br>64<br>63<br>64<br>67<br>68 |

3

|   | Learning check 2                                                                                                    | 74                                                   |
|---|----------------------------------------------------------------------------------------------------|------------------------------------------------------|
|   | Answer to learning check 2                                                                                                    | 74                                                   |
|   | Summary                                                                                                    | 74                                                   |
|   | Learning check 3                                                                                                    | 75                                                   |
|   | Answers to learning check 3                                                                                                    | 76                                                   |
| 4 | Managing Software and Configurations                                                                                                    | 77                                                   |
|   | HP ProVision: Software file management                                                                                                    | 77                                                   |
|   | HP Comware: Software file management                                                                                                    | 79                                                   |
|   | View software images on HP switches                                                                                                    | 80                                                   |
|   | View software images on HP ProVision switches                                                                                                    | 80                                                   |
|   | HP Comware switches                                                                                                    | 81                                                   |
|   | Boot from different software images on HP switches                                                                                                    | 83                                                   |
|   | Boot from different images on HP ProVision switches                                                                                                    | 83                                                   |
|   | Boot from different images on HP Comware switches                                                                                                    | 85                                                   |
|   | Learning check 1                                                                                                    |                                                      |
|   | Answers to learning check 1                                                                                                    |                                                      |
|   | Configuration file management on HP switches                                                                                                    |                                                      |
|   | HP ProVision: Configuration file management                                                                                                    | 90                                                   |
|   | HP Comware: Configuration file management                                                                                                    | 91                                                   |
|   | Change the configuration file that HP switches use to boot                                                                                                    | 93                                                   |
|   | Change the configuration file that HP ProVision switches                                                                                                    |                                                      |
|   | use to boot                                                                                                    | 93                                                   |
|   | Change the configuration file that HP Comware switches use to                                                                                                    | boot95                                               |
|   | Delete configuration files on HP Comware switches                                                                                                    | 98                                                   |
|   | Plan a software upgrade                                                                                                    | 99                                                   |
|   | Summary                                                                                                    | 99                                                   |
|   | Learning check 2                                                                                                    |                                                      |
|   | Answers to learning check 2                                                                                                    | 101                                                  |
|   | Software and configuration job aids                                                                                                    | 103                                                  |
| _ |                                                                                                    |                                                      |
| 5 | Virtual Local Area Networks (VLANs)                                                                                                    | 117                                                  |
| 5 | Virtual Local Area Networks (VLANs)<br>Introduction                                                                                                    | <b>117</b><br>117                                    |
| 5 | Virtual Local Area Networks (VLANs)<br>Introduction<br>Use VLANs to isolate communications                                                                                                    | <b>117</b><br>117<br>117                             |
| 5 | Virtual Local Area Networks (VLANs)<br>Introduction<br>Use VLANs to isolate communications<br>Assign an endpoint to a VLAN                                                                                                    | <b>117</b><br>117<br>117                             |
| 5 | Virtual Local Area Networks (VLANs)<br>Introduction<br>Use VLANs to isolate communications<br>Assign an endpoint to a VLAN<br>Extending the VLAN across multiple switches.                                                                                                    | 117<br>117<br>117<br>117<br>118<br>119               |
| 5 | Virtual Local Area Networks (VLANs)<br>Introduction<br>Use VLANs to isolate communications.<br>Assign an endpoint to a VLAN<br>Extending the VLAN across multiple switches.<br>HP ProVision: Supporting multiple VLANs.                                                           | 117<br>117<br>117<br>118<br>119<br>122               |
| 5 | Virtual Local Area Networks (VLANs)<br>Introduction<br>Use VLANs to isolate communications<br>Assign an endpoint to a VLAN<br>Extending the VLAN across multiple switches<br>HP ProVision: Supporting multiple VLANs<br>HP Comware: Supporting multiple VLANs                     | 117<br>117<br>117<br>118<br>119<br>122<br>123        |
| 5 | Virtual Local Area Networks (VLANs)<br>Introduction<br>Use VLANs to isolate communications<br>Assign an endpoint to a VLAN<br>Extending the VLAN across multiple switches.<br>HP ProVision: Supporting multiple VLANs<br>HP Comware: Supporting multiple VLANs.<br>Why use VLANs? | <b>117</b><br>117<br>118<br>118<br>119<br>122<br>123 |

| Example contiguration: Contigure VLANs on HP switches      | 125  |
|------------------------------------------------------------|------|
| Configure VLAN 11 on HP ProVision-1                        | 126  |
| Windows server                                             | 127  |
| Configure VLAN 11 on HP ProVision-2                        | 128  |
| Windows client                                             | 128  |
| Configure VLAN 11 on HP Comware-1 and Comware-2            | 128  |
| Test connectivity                                          | 129  |
| Configure switch-to-switch links on HP ProVision-1         | 129  |
| Configure switch-to-switch links on Comware-1              | 129  |
| Configure switch-to-switch links on Comware-2              | 130  |
| Configure switch-to-switch links on ProVision-2            | 131  |
| Windows server                                             | 131  |
| Troubleshooting tip                                        | 132  |
| Save the configuration                                     | 133  |
| Learning check 1                                           | 133  |
| Answers to learning check 1                                | 134  |
| Review: Trace tagging across the topology                  | 134  |
| Add another VLAN                                           | 135  |
| Review: Adding another VLAN                                | 137  |
| Answers                                                    | 138  |
| Example contiguration: Add a VLAN 12                       | 139  |
| Verity the VLAN topology                                   | 140  |
|                                                            | 142  |
| Learning check 2                                           | 142  |
| Answers to learning check 2                                | 142  |
| Routing between VLAN 11 and 12                             | 143  |
| Configuring a default route for switches                   | 144  |
| Propaga for tracerouter                                    | 143  |
| Set up Comverge 1 as the default router for VLAN 11 and 12 | 145  |
| Set up default routes on the layer 2 switches              | 1/18 |
| Save the configuration                                     | 1/19 |
| Learning check 3                                           | 1/19 |
| Answers                                                    | 1.50 |
| Review: Tracing a frame across the routed topology         | 1.51 |
| HP Comware: Hybrid ports                                   | 1.52 |
| MAC-based VLAN (RADIUS-assigned VLANs for                  |      |
| multiple endpoints)                                        | 152  |
| Voice VLAN (VoIP phones)                                   | 153  |
| IP-based VLAN                                              | 153  |

|   | Protocol-based VLAN                                     | 153 |
|---|---------------------------------------------------------|-----|
|   | Special VLAN types on ProVision switches                | 154 |
|   | MAC-based VLAN (RADIUS-assigned VLANs                   |     |
|   | for multiple endpoints)                                 | 154 |
|   | Voice VLANs (VoIP phones)                               | 154 |
|   | Protocol-based VLANs                                    | 154 |
|   | Summary                                                 | 155 |
|   | Learning check 4                                        | 156 |
|   | Answers to learning check 4                             | 157 |
| 6 | Dynamic Host Configuration Protocol (DHCP) Services     | 159 |
|   | DHCP use case                                           | 159 |
|   | DHCP process                                            | 160 |
|   | DHCP server settings on HP switches                     | 164 |
|   | Configure DHCP server settings on HP ProVision switches | 165 |
|   | Configure DHCP server settings on HP Comware switches   | 166 |
|   | Learning check 1                                        | 169 |
|   | Answers to learning check 1                             | 169 |
|   | DHCP relay use case                                     | 170 |
|   | DHCP relay process                                      |     |
|   | Implement DHCP relay on HP switches                     | 172 |
|   | HP ProVision: Configuring DHCP relay                    | 173 |
|   | HP Comware: Configuring DHCP relay                      | 174 |
|   | Summary                                                 | 176 |
|   | Learning check 2                                        | 177 |
|   | Answers to learning check 2                             | 178 |
| 7 | Spanning Tree                                           | 179 |
|   | Assumed knowledge                                       | 179 |
|   | Issues adding redundant links to the topology           | 179 |
|   | Multiple frame copies                                   | 180 |
|   | Broadcast storms                                        | 181 |
|   | Mislearned MAC addresses                                | 181 |
|   | Spanning tree solution                                  | 182 |
|   | Overview of STP                                         | 183 |
|   | Spanning tree port roles and states                     | 184 |
|   | Configuration example: RSTP                             | 186 |
|   | Configure Comware-1 as the root                         |     |
|   | Enable spanning tree on each switch                     |     |
|   | Verify the root bridge                                  |     |

| Add redundant links                                       | 190 |
|-----------------------------------------------------------|-----|
| Check CPU                                                 | 192 |
| Verify the topology                                       | 193 |
| Learning check 1                                          | 196 |
| Learning check 1 answers                                  | 197 |
| Root election                                             | 198 |
| Port costs                                                | 200 |
| Failover                                                  | 203 |
| Failing over from a root to an alternate port             | 203 |
| Failing over from a root to a designated port             | 204 |
| Reconvergence when a better path is added                 | 208 |
| Spanning tree edge ports                                  | 213 |
| Issues with RSTP                                          | 214 |
| MSTP solution                                             | 215 |
| MSTP region                                               | 216 |
| MSTP region incompatibility                               | 217 |
| Example configuration: MSTP                               | 218 |
| Configure MSTP settings on Comware-1                      | 219 |
| Configure MSTP settings on Comware-2                      | 220 |
| Configure MSTP settings on ProVision-1                    | 221 |
| Configure MSTP settings on ProVision-2                    | 222 |
| Configure the instance root settings and set standard     |     |
| costs tor Comware switches                                | 223 |
| Configure root settings and cost on Comware-1             | 223 |
| Configure root settings and cost on Comware-2             | 224 |
| Verity the contiguration                                  | 224 |
| Map the topology                                          | 227 |
| Map instance 0                                            | 228 |
| Map the topology in instance 1                            | 229 |
| Map the topology in instance 2                            | 230 |
| Save the contigurations                                   | 231 |
| Additional exploration of MSTP: Add a VLAN                | 231 |
| Additional exploration of MSTP: Remove a VLAN trom a link | 236 |
| Learning check 2                                          | 240 |
| Answers to learning check 2                               | 240 |
| Plan instances for load-sharing                           | 241 |
| Answers                                                   | 243 |
| Summary                                                   | 244 |
| Learning check 3                                          | 245 |
| Answers to learning check 3                               | 246 |

| Assumed knowledge. 247   Add redundant links between the same two switches. 247   Example configuration: Use MSTP for redundant links 248   Add a redundant link 250   Observe MSTP with the new link 251   Learning check 1 253   Learning 1 check answers. 253   Link aggregation 254   Example configuration: Set up a manual aggregated link 256   Configure an aggregated link between the Comware switches. 256   Observe the aggregated link 258   Configure an aggregated link between a Comware and 259   Observe the second aggregated link 261   Learning check 2. 263   Learning check 2 answers. 264 |
|----------------------------------------------------------------------------------------------------|
| Add redundant links between the same two switches 247   Example configuration: Use MSTP for redundant links 248   Add a redundant link 250   Observe MSTP with the new link 251   Learning check 1 253   Learning 1 check answers 253   Link aggregation 254   Example configuration: Set up a manual aggregated link 256   Configure an aggregated link between the Comware switches 258   Configure an aggregated link 259   Observe the second aggregated link 261   Learning check 2 263   Learning check 2 263                                                                                               |
| Example configuration: Use MSTP for redundant linksbetween two switchesAdd a redundant link250Observe MSTP with the new link251Learning check 1Learning 1 check answers253Link aggregation254Example configuration: Set up a manual aggregated link256Configure an aggregated link between the Comware switches258Configure an aggregated link259Observe the second aggregated link261Learning check 2Learning check 2253                                                                                                    |
| between two switches248Add a redundant link250Observe MSTP with the new link251Learning check 1253Learning 1 check answers253Link aggregation254Example configuration: Set up a manual aggregated link256Configure an aggregated link between the Comware switches258Configure an aggregated link258Configure an aggregated link between a Comware and259Observe the second aggregated link261Learning check 2263Learning check 2 answers264                                                                                                    |
| Add a redundant link 250   Observe MSTP with the new link 251   Learning check 1 253   Learning 1 check answers 253   Link aggregation 254   Example configuration: Set up a manual aggregated link 256   Configure an aggregated link between the Comware switches 256   Observe the aggregated link 258   Configure an aggregated link between a Comware and 259   Observe the second aggregated link 261   Learning check 2 263   Learning check 2 answers 264                                                                                                    |
| Observe MSTP with the new link 251   Learning check 1 253   Learning 1 check answers 253   Link aggregation 254   Example configuration: Set up a manual aggregated link 256   Configure an aggregated link between the Comware switches 258   Observe the aggregated link 258   Configure an aggregated link between a Comware and 259   Observe the second aggregated link 261   Learning check 2 263   Learning check 2 answers 264                                                                                                    |
| Learning check 1 253   Learning 1 check answers 253   Link aggregation 254   Example configuration: Set up a manual aggregated link 256   Configure an aggregated link between the Comware switches 258   Observe the aggregated link 258   Configure an aggregated link between a Comware and 259   Observe the second aggregated link 261   Learning check 2 263   Learning check 2 answers 264                                                                                                    |
| Learning 1 check answers. 253   Link aggregation 254   Example configuration: Set up a manual aggregated link 256   Configure an aggregated link between the Comware switches. 256   Observe the aggregated link 258   Configure an aggregated link between a Comware and 259   Observe the second aggregated link 261   Learning check 2. 263   Learning check 2 answers. 264                                                                                                    |
| Link aggregation 254   Example configuration: Set up a manual aggregated link 256   Configure an aggregated link between the Comware switches 258   Observe the aggregated link 258   Configure an aggregated link between a Comware and 259   ProVision switch 259   Observe the second aggregated link 261   Learning check 2 263   Learning check 2 answers 264                                                                                                    |
| Example configuration: Set up a manual aggregated link 256   Configure an aggregated link between the Comware switches 258   Observe the aggregated link 258   Configure an aggregated link between a Comware and 259   Observe the second aggregated link 261   Learning check 2 263   Learning check 2 answers 264                                                                                                    |
| Configure an aggregated link between the Comware switches 256   Observe the aggregated link 258   Configure an aggregated link between a Comware and 259   ProVision switch 259   Observe the second aggregated link 261   Learning check 2 263   Learning check 2 answers 264                                                                                                    |
| Observe the aggregated link 258   Configure an aggregated link between a Comware and 259   ProVision switch 259   Observe the second aggregated link 261   Learning check 2 263   Learning check 2 answers 264                                                                                                    |
| Configure an aggregated link between a Comware and<br>ProVision switch                                                                                                    |
| ProVision switch                                                                                                    |
| Observe the second aggregated link                                                                                                    |
| Learning check 2                                                                                                    |
| Learning check 2 answers264                                                                                                    |
| *                                                                                                    |
| Requirements for links                                                                                                    |
| HP Comware: Behavior under incompatibility                                                                                                    |
| HP ProVision: Behavior under incompatibility                                                                                                    |
| Requirements for maximum number of links                                                                                                    |
| Potential issue with manual aggregated links                                                                                                    |
| Link Aggregation Control Protocol (LACP)                                                                                                    |
| LACP operational modes                                                                                                    |
| Static mode                                                                                                    |
| Dynamic mode                                                                                                    |
| Example configuration: Set up an LACP aggregated link                                                                                                    |
| Configure an LACP aggregated link272                                                                                                    |
| View the aggregated link273                                                                                                    |
| Observe load sharing                                                                                                    |
| Learning check 3                                                                                                    |
| Learning check 3 answers                                                                                                    |
| Load-sharing traffic over an aggregated link                                                                                                    |
| Load-sharing multiple conversations                                                                                                    |
| Considering the other sides of the conversation                                                                                                    |
| Other options for aggregated links                                                                                                    |
| Summary                                                                                                    |
| Learning check 4                                                                                                    |
| Learning check 4 answers                                                                                                    |

| IP Routing                                                               | 289        |
|--------------------------------------------------------------------------|------------|
| Assumed knowledge                                                        | .289       |
| IP routes                                                                | .289       |
| Direct IP routes                                                         | .290       |
| Indirect IP routes—default                                               | .291       |
| Topology that requires indirect routes                                   | .292       |
| Example configuration: Set up a network topology to explore IP routing . | .294       |
| Configure the VLAN and IP topology on Comware-1                          | .294       |
| Configure the VLAN and IP topology on Comware-2                          | .298       |
| Configure the VLAN and IP topology on ProVision-1                        | . 300      |
| Fix the issue                                                            | .303       |
| Finish configuring the IP topology on Comware-2                          | .305       |
| Configure the VLAN and IP topology on ProVision-2                        | .306       |
| Configure a static IP address on the client                              | . 308      |
| Learning check 1                                                         | .309       |
| Answers to learning check 1                                              | . 309      |
| Indirect IP routes                                                       | .310       |
| Static IP routing                                                        | .312       |
| Example configuration: Create static IP routes                           | .313       |
| Configure the static routes                                              | .313       |
| Windows server                                                           | .315       |
| Learning check 2                                                         | .319       |
| Learning check 2 answers                                                 | .319       |
| Manage redundant static routes                                           | .320       |
| Example configuration: Create redundant static IP routes                 | .322       |
| Set up static routes on Comware-2                                        | .323       |
| Create a second default route on ProVision-1                             | .324       |
| Create a redundant route on Comware-1                                    | .326       |
| Learning check 3                                                         | .329       |
| Learning check 3 answers                                                 | .332       |
| Dynamic routing protocols                                                | .334       |
| Basic OSPF setup                                                         | .335       |
| Choosing the preferred route with static and dynamic routing             | .338       |
| Example configuration: Setting up a basic OSPF configuration             | .339       |
| Configure OSPF on ProVision-1                                            | .340       |
| Configure OSPF on Comware-1                                              | .341       |
| Configure OSPF on Comware-2                                              | .342       |
| Configure OSPF on ProVision-2                                            | .343       |
| Verify the solution                                                      | .344       |
|                                                                          | IP Routing |

|    | Summary                                                    |      |
|----|------------------------------------------------------------|------|
|    | Learning check 4                                           |      |
|    | Learning check 4 answers                                   |      |
| 10 | HP Intelligent Resilient Framework (IRF)                   | 353  |
|    | Assumed knowledge                                          | 353  |
|    | IRF use case                                               | 353  |
|    | IRF virtual device                                         | 355  |
|    | IRF domain ID                                              | 356  |
|    | IRF members                                                | 356  |
|    | Master                                                     | 356  |
|    | IRF links                                                  |      |
|    | IRF configuration process                                  | 358  |
|    | Example configuration: Establish an IRF virtual device     |      |
|    | Archive configurations                                     |      |
|    | Configure the IRF master                                   |      |
|    | Configure the other IRF member                             |      |
|    | Establish the IRF virtual switch                           |      |
|    | Explore the IRF virtual device                             |      |
|    | Learning check 1                                           |      |
|    | Learning check 1 answers                                   |      |
|    | Master election                                            |      |
|    | Detailed look at IRF benefits                              |      |
|    | Example configuration: Set up distributed link aggregation |      |
|    | with IRF                                                   |      |
|    | Establish a distributed aggregated link between the IRF    | 00 ( |
|    | virtual switch and ProVision-1                             |      |
|    | Establish a distributed link aggregation between the IKF   | 204  |
|    | Tagle 2: Verific connectivity                              |      |
|    | Mindeure control                                           |      |
|    | Tracing traffic flow                                       | ,    |
|    | Switching at lower 2                                       |      |
|    | Pouting at Layer 3                                         |      |
|    | IPE failouar                                               | 302  |
|    | Add IPE mombare                                            | 202  |
|    | Summary                                                    |      |
|    | Jearning check 2                                           | ,    |
|    | Learning check 2 answers                                   |      |
|    | LEGITING CHECK Z UNSWEIS                                   | J7/  |

| 11 | Wireless Networks for Small Offices                                   | 39       |
|----|-----------------------------------------------------------------------|----------|
|    | Assumed knowledge                                                     |          |
|    | Wireless communications                                               |          |
|    | Infrastructure mode communications                                    | 40       |
|    | AP types                                                              | 40       |
|    | Autonomous                                                            | 40       |
|    | Controlled                                                            | 40       |
|    | Accessing an HP MSM AP                                                | 40       |
|    | AP connected to a switch                                              | 40       |
|    | Example configuration: Complete initial setup on an autonomous MSM AP | 40       |
|    | Prepare access to the MSM AP                                          |          |
|    | ProVision-2                                                           | 40       |
|    | Windows client                                                        | 40       |
|    | Access and initialize the MSM AP                                      | 41       |
|    | View Link Layer Discovery Protocol (LLDP) information                 |          |
|    | about the AP                                                          |          |
|    | Learning check 1                                                      | 41       |
|    | Learning check 1 answers                                              |          |
|    | Wireless LAN                                                          | 41       |
|    | WLAN security settings                                                | 41       |
|    | Data rates and 802.11n and 802.11ac teatures                          | 41       |
|    | Example configuration: Create a WAN with WPA2-PSK security            |          |
|    |                                                                       | 42       |
|    | Endble DHCP for VLAIN 12                                              | 42       |
|    | lest wireless access to the Ar                                        | 42       |
|    | Joarning shock 2                                                      | 42<br>12 |
|    | Learning check 2 answers.                                             |          |
| 12 | HP Intelligent Management Center (IMC)                                | 13       |
| 14 | Assumed knowledge                                                     | 4J<br>13 |
|    | Introduction to IMC                                                   | 4.<br>/^ |
|    | IMC editions                                                          | 40<br>۱۶ |
|    | IMC deployment antions                                                | 40<br>۱۹ |
|    | IMC management protocols                                              | 4С<br>Д? |
|    | Simple Network Management Protocol (SNMP)                             | 4.7      |
|    | Logging in to the CLI                                                 |          |
|    | Preparing HP devices for discovery.                                   |          |
|    |                                                                       |          |

| HP Comware                                           |     |
|------------------------------------------------------|-----|
| Autonomous HP MSM APs                                |     |
| Device discovery                                     |     |
| Discovery methods                                    |     |
| Management settings                                  |     |
| Example configuration: Discover devices with HP IMC  |     |
| Prepare HP Comware switches for discovery by IMC     |     |
| Prepare the HP MSM AP for discovery by IMC           |     |
| Verify that IMC is ready                             |     |
| Discover devices in IMC                              | 451 |
| Save                                                 |     |
| Learning check 1                                     | 456 |
| Learning check 1 answers                             |     |
| IMC users                                            |     |
| Example configuration: Use VLAN management in HP IMC |     |
| Add a VLAN                                           |     |
| Assign switches an IP address on the VLAN            |     |
| Add ports to the VLAN                                |     |
| Summary                                              |     |
| Learning check 2                                     |     |
| Learning check 2 answers                             |     |
| 13 Practice Test                                     |     |
| Minimum qualifications                               |     |
| HPO-Y52 exam details                                 |     |
| HPO-Y52 testing objectives                           |     |
| Test preparation questions and answers               |     |
| Questions                                            |     |
| Answers                                              |     |
| Index                                                | 511 |

# Introduction

## Concepts covered in this study guide

This study guide introduces you to:

- Switch management
- HP ProVision command line interface (CLI) and Comware CLI
- Basic networking technologies and protocols, such as link aggregation, virtual LANs (VLANs), Spanning Tree Protocol (STP), HP Intelligent Resilient Framework(IRF), and Simple Network Management Protocol (SNMP)

In addition, you will learn about HP wireless access points (APs) and HP Intelligent Management Center (IMC), which provides a single pane of glass management solution.

At the time this study guide was published, the HP Aruba wireless solutions are not part of the HP0-Y52 exam. For more information about Aruba wireless solutions, please visit http://www.arubanetworks.com/. For more information about training, please visit http://community.arubanetworks.com/t5/Training-Certification-Career/bd-p/training-certification-career.

This study guide is designed to help you pass the related certification exam, HP0-Y52. After you pass this exam, you will obtain the HP Accredited Technical Professional (ATP) FlexNetwork Solutions V3 certification.

For more information about this and other HP certifications, visit: http://certification-learning. hpe.com

Although this study guide is a valuable resource, you should also consider taking the *HP FlexNetwork Fundamentals* instructor-led course because it provides hands-on labs, which you can use to practice configuring HP switches. You will also participate in discussions and lab activities, as you practice configuring these basic technologies on HP ProVision and Comware switches.

# Augmented Reality...what's in it for you?

Hewlett Packard Enterprise Partner Ready Certification and Learning is continuing to drive innovation across our portfolio of technologies to enhance the way you learn. HP Partner Ready Certification and Learning and Aurasma have come together, bringing embedded digital content to this study guide.

2

Throughout this study guide you will see the *PExpertone* icon, which indicates that additional digital content is available to you. To view this digital content, you have to download the HP ExpertOne app, powered by Aurasma, open the app and point the viewfinder at the page wherever you see this icon **to** launch your extra content.

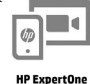

Note that the app is currently called HP ExpertOne but maybe renamed as the HPE Partner Ready app in the future.

What do you need to do?

- First, locate the HP ExpertOne app in the app store you use for your smartphone. For the iPhone locate the HP ExpertOne app in the Mac store. If your Android phone uses Google Play, locate the HP ExpertOne app there. Then follow the standard process for downloading the HP ExpertOne app. (Note that you may be asked to provide a credit card or other payment method. However, you will not actually be charged for the app.)
- 2. Download the HP ExpertOne, powered by Aurasma, app on your iPhone or Android device.
- 3. Install the App.

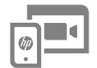

- 4. Open the App and point your phone on an image in this guide that is marked by the **HP Expertone** icon. Allow the App to focus on the image until the video starts playing.
- 5. Once the video begins to play, you can move your smartphone or tablet away from the image in this guide. The video will keep playing on your smartphone.

# **Example configurations**

This study guide provides some example configurations that guide you through the steps required to configure technologies such as STP or HP IRF. Each example configuration includes a network topology such as the one shown in Figure Introduction-1.

These network topologies include four switches, which are labeled ProVision-1, ProVision-2, Comware-1, and Comware-2. The network topology also includes a Windows server and a Windows client.

The network topology shows IP addresses, VLAN assignments, and the ports used to connect to each switch. In Figure Introduction-1, for example, Comware-1 connects to ProVision-1 on port 21 and connects to Comware-2 on port 19.

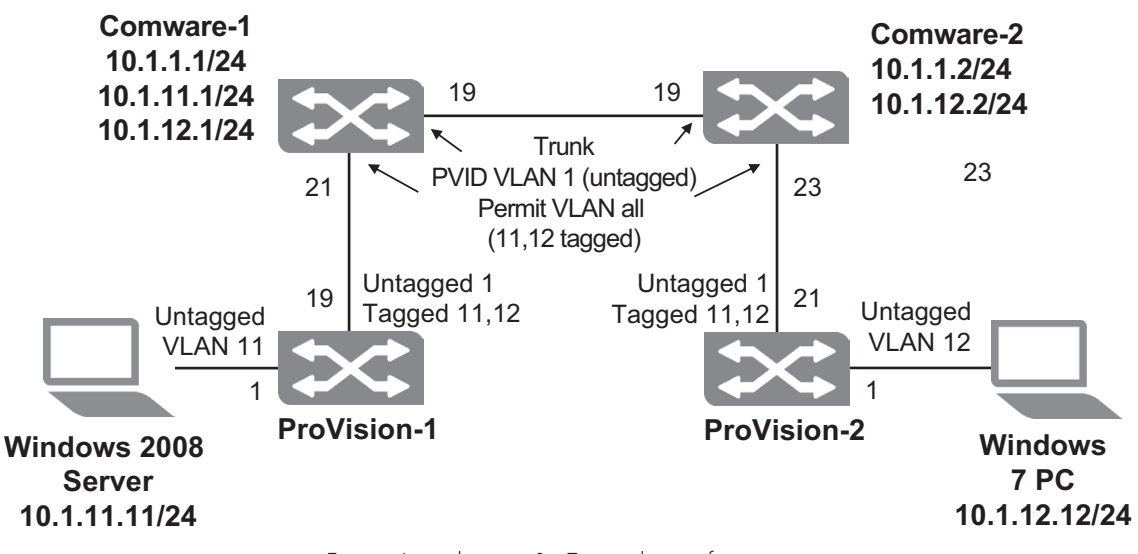

Figure Introduction-1: Example configuration

# 1 Introduction to HP Networking

### EXAM OBJECTIVES

- Explain how HP Networking solutions meet companies' requirements
- ✓ Explain how HP Intelligent Management Center (IMC) simplifies network management
- Explain how Software Defined Networking (SDN) revolutionizes networking and encourages innovation

#### ASSUMED KNOWLEDGE

Before reading this chapter, you should have a basic understanding of

- Local Area Networks (LANs)
- Wide Area Networks (WANs)
- Data centers
- Campus networks
- Branch networks

### INTRODUCTION

This chapter introduces you to HP networking solutions, outlining the overarching HP architecture called HP FlexNetwork. It also describes HP solutions that work at each part of that architecture. Note that this chapter does not provide a comprehensive list of HP networking solutions; it introduces you to these solutions, allowing you to go to the HP networking website to get up-to-date information about HP networking solutions.

## HP FlexNetwork architecture overview

The HP FlexNetwork Architecture, which is shown in Figure 1-1, forms the basis for HP networking solutions for networks of all sizes, from global enterprise networks to small-to-medium business (SMB) networks. The networking solutions are a key component of the HP Converged Infrastructure. Enterprises can align their networks with their business needs—even as those needs change—by segmenting their networks into the four interrelated modular building blocks that comprise the HP FlexNetwork Architecture: FlexFabric, FlexCampus, FlexBranch, and FlexManagement.

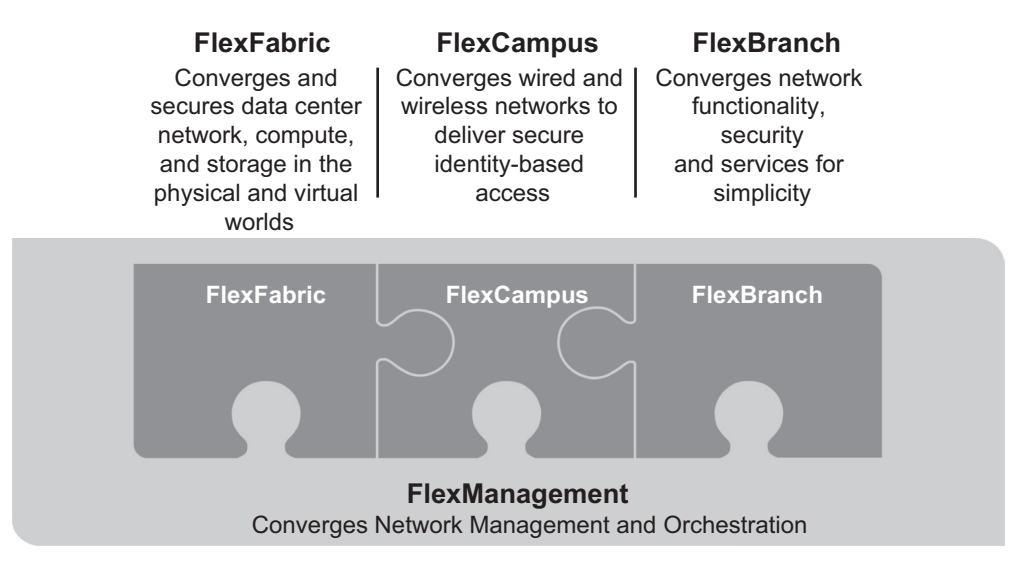

Figure 1-1: HP FlexNetwork architecture overview

## **HP FlexFabric**

HP FlexFabric solutions form the network foundation of an agile, automated, and secure data center. HP data center networking solutions connect servers to a virtualized, high-performance, low-latency network that consolidates multiple protocols into a single fabric to significantly lower network complexity and cost. This unique, wire-once approach will enable businesses to combine Ethernet and storage networks onto one converged fabric that can easily adapt to changing workloads.

## **HP FlexCampus**

HP FlexCampus solutions create an optimized, converged campus network that unifies wired and wireless access and supports multimedia applications. HP campus networking solutions are based on advanced two-tier (or sometimes three-tier) architectures that improve the performance of media-rich collaboration applications by reducing latency and accelerating network throughput as a whole. You will learn more about two-tier and three-tier architectures later in this module.

## **HP FlexBranch**

The branch office plays an important role in an organization's ability to attract, service, and retain customers and to increase revenue. However, branch users often struggle with limited or slow network services. HP FlexBranch solutions ensure that branch users receive the same, satisfying network experience as users at the main office.

#### **HP FlexManagement**

You can manage the entire HP networking solution—from the data center to the main campus to each branch—from HP IMC.

IMC version is a centralized network management platform that allows you to manage both your physical and virtual networks. It uses SNMP among other protocols to discover, monitor, and manage devices. IMC integrates fault management, element configuration, and network monitoring from a central vantage point.

HP IMC supports both physical and virtual device management. It also supports both HP and thirdparty network devices. In fact, IMC supports thousands of network devices from dozens of vendors, including Cisco.

IMC has a modular architecture, which allows you to extend its capabilities in areas such as Bring-Your-Own Device (BYOD) management, wireless and wired user management, server health monitoring, and many others.

You can learn more about IMC in other HP training.

## HP data center solutions

As Figure 1-2 shows, HP offers data center solutions that meet organizations' requirements for modern data centers:

- High scalability and density
- High-performance computing
- Resiliency and high availability
- Large Layer 2 networks for virtualized environments
- Control over and visibility into virtual networks
- Network and storage convergence
- Network automation
- Comprehensive switching and routing features